# **Exact Path Student Guide** for Grades 6+

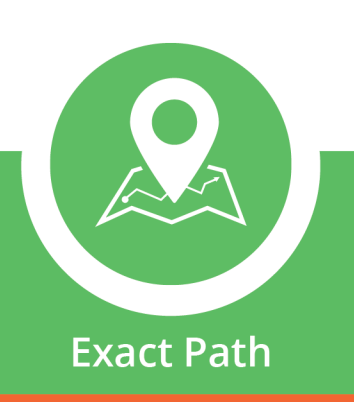

# Welcome to Exact Path!

We're excited that you're embarking on your Exact Path journey, and we hope you are too! This guide is here to help you find your way around the program.

Please remember: your teacher may have specific instructions that differ from what's in this guide. Always follow your teacher's guidance, and ask questions if you need clarification.

# Logging In

- 1. Go to the Edmentum login page. https://login.edmentum.com/
- 2. Enter your Account Login, User Name, and Password, and select the **Log in to Edmentum** button.

#### or

If your school uses ClassLink, Clever, Google, or Microsoft to log in, select the appropriate button to log in.

| Account                                |
|----------------------------------------|
| User Name                              |
| Password                               |
| Log in to Edmentum                     |
| Forgot password?<br>- or log in with - |
| ClassLink C Clever G Google            |

Edmentum.com 800.447.5286 8.13.2024

5600 W 83rd Street Suite 300, 8200 Tower edmentum.com/support Bloomington, MN 55437 © 2024 EDMENTUM, INC.

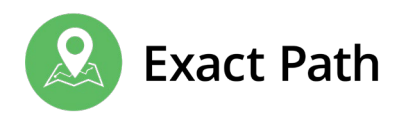

### **Diagnostics**

Exact Path works by creating a learning path of activities that are tailored just for you. It's the **diagnostic test** that helps to decide what should go into each of your learning paths.

The diagnostic test is not a typical pass-or-fail exam. Instead, the test determines what you already know about a subject and what you're ready to learn next. You don't get a grade for this test, and you're not expected to know all the answers to the questions.

If your teacher has scheduled a diagnostic test for you, it will automatically appear as a tile on your homepage.

| Exact Path Reading Learning Path Current Skill: Textual Evidence Practice V 1 | Exact Path<br>Math Learning Path<br>Currer Skill Properties of Addition and<br>Subtraction<br>Leason<br>V 4 | Exact Path<br>Introduction Probability -<br>Making Predictions Based on<br>Math Privity Still Assignment<br>Bill Date: Dec 13, 2023<br>Still Tame: Probability |
|-------------------------------------------------------------------------------|----------------------------------------------------------------------------------------------------|----------------------------------------------------------------------------------------------------|
|                                                                               |                                                                                                    |                                                                                                    |
|                                                                               | Exact Path Language Arts Diagnostic End Dete: Jan 23, 2024                                                  |                                                                                                    |
|                                                                               | Not Started                                                                                                 |                                                                                                    |

Select the **Diagnostic tile** for a subject to begin your test.

In the next prompt, answer the question "Are you working in your school building?" Then select the **Continue** button.

You must answer each question. If you are not sure what the answer is, make your best guess. Select the Submit button to move onto the next question.

The **Reader Tools** area includes a highlighter function and a text resizer. It also includes a click-tospeak tool (if your teacher has enabled audio accommodations for you).

Once you have finished a test, the diagnostic tile will disappear, and a learning path tile will appear in its place.

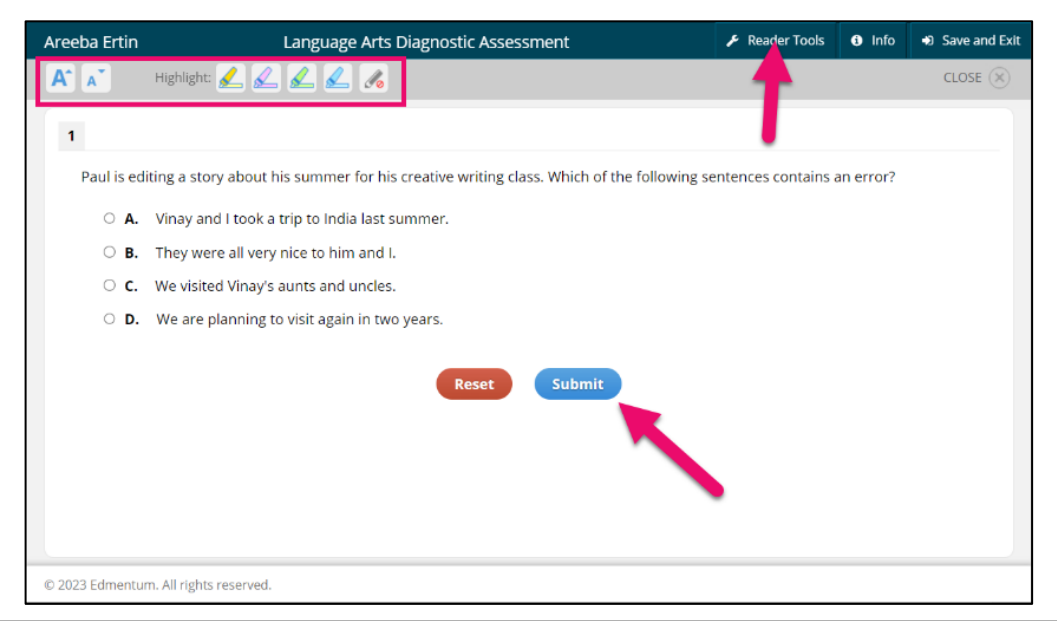

Edmentum.com 800.447.5286 8.13.2024

5600 W 83rd Street Suite 300, 8200 Tower edmentum.com/support Bloomington, MN 55437 © 2024 EDMENTUM, INC.

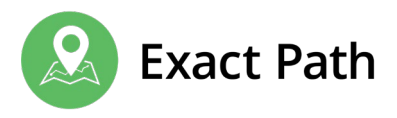

Grades 6+ diagnostic experience video (4.5 minutes duration)

### **Learning Paths**

Learning paths in Exact Path are designed just for you. Within these learning paths, you will find activities to complete. You'll practice what you learn and improve your skills. You will have up to three learning paths, one for Language Arts, one for Reading, and one for Math.

- <u>Grades 6+ learning path experience video</u> (1 minute)
- Grades 6+ learning path experience video (9 minutes)

### Work on Your Learning Path

When you log in to your account, you'll be taken straight to your home page. This is where you'll find your learning paths.

Select a Learning Path tile to begin working on your learning path.

This an example of a skill on a **Reading** learning path. The section at the top tells you what skill you will be learning. Select the i button to learn more about the skill.

Select the **Play** button to begin the activity.

To unlock the progress check, complete all the activities that are available first.

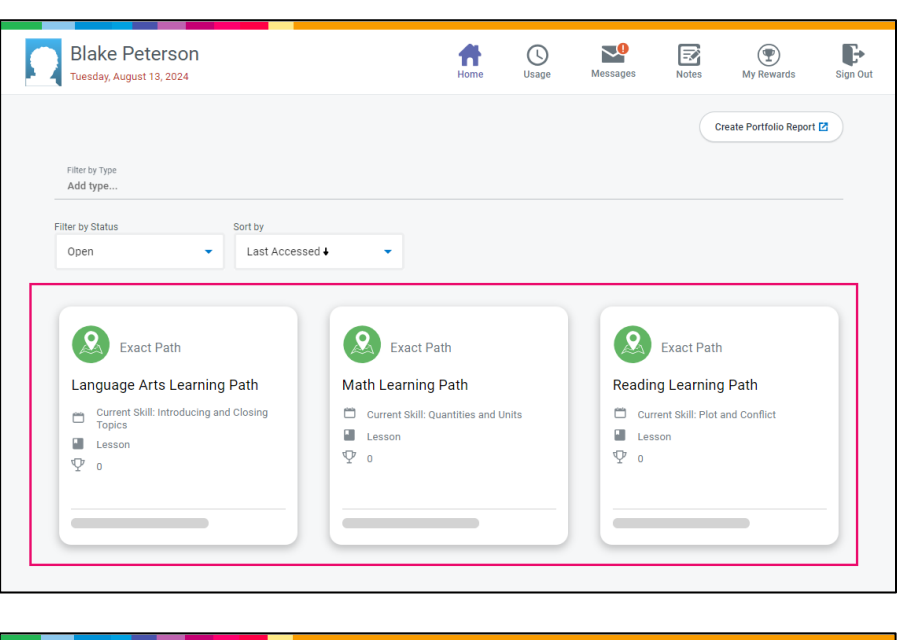

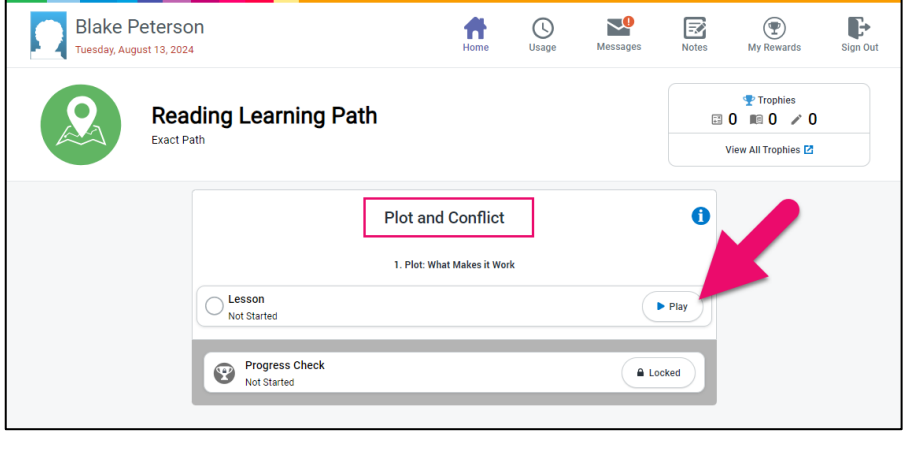

Edmentum.com 800.447.5286 8.13.2024

5600 W 83rd Street Suite 300, 8200 Tower edmentum.com/support Bloomington, MN 55437 © 2024 EDMENTUM, INC.

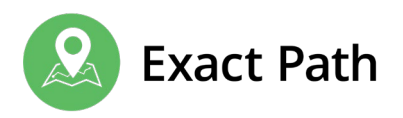

### What Activities Look Like

Each activity will look a little different. Here are some examples.

#### Lessons

These teach you something new. Select the **Play** button to begin, then **read**, **watch** and **listen**. As you progress through the lesson, you'll answer some questions to check your understanding.

Use the menu on the left of the screen to access **helpful tools**. You'll find a highlighter, resources, a dictionary, reading tools, translators, and other useful things. They're designed to help you engage with your learning path in whichever way makes it the most understandable and memorable to you.

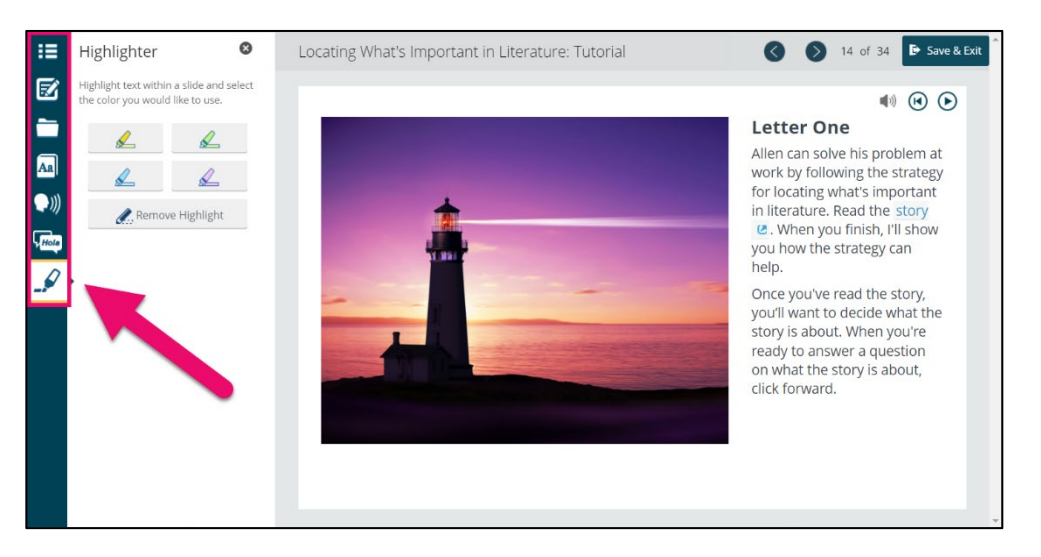

#### Practices

Practices ask you questions to help build upon your knowledge and test your understanding. **Follow the instructions**, as the question types vary and require you to interact in different ways.

Select the **reader tools button** at the top of your screen to open a tool bar with click to speak options, a highlighter and a dictionary. Select the **Submit** button to submit your answers.

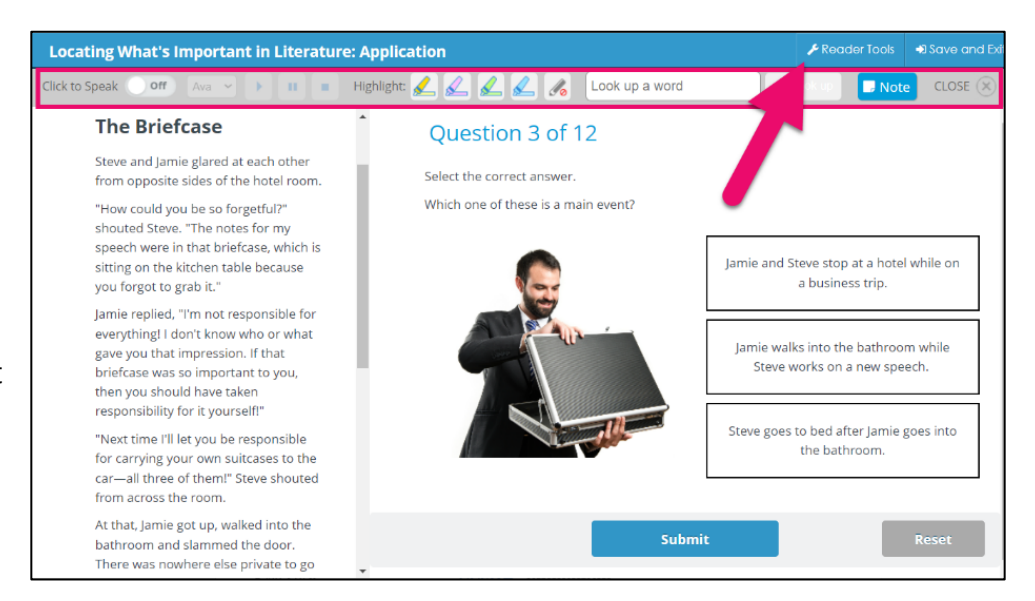

Edmentum.com 800.447.5286 edmentum.com/support 8.13.2024

5600 W 83rd Street Suite 300, 8200 Tower Bloomington, MN 55437 © 2024 EDMENTUM, INC.

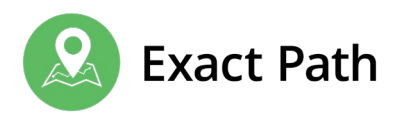

#### **Progress Checks**

Progress Checks are last. You are given questions about the skill you have been learning.

Select the Next button to submit your answer and see the next question.

Reader tools are available in progress checks too.

Score 80% or higher to earn a trophy! Then you can move on to the next skill in your learning path.

|                  |                                                                                                 | 96                                                                                                    | -                                         |                               |                   |
|------------------|-------------------------------------------------------------------------------------------------|----------------------------------------------------------------------------------------------------|-------------------------------------------|-------------------------------|-------------------|
|                  |                                                                                                 |                                                                                                    |                                           |                               |                   |
| Mv mom kn        | iew the grocery st                                                                              | tore was a place where a 4-year-old child cou                                                                                                    | Id easily get bored and frustrate         | d while sitting in the shoppi | ng cart. When I   |
| was about 4 ye   | ears old, she woul<br>colors, shapes, or                                                        | Id play a game in the grocery store with me ca<br>r certain food items.                                                                                                 | alled "I Spy" to keep me from ge          | tting bored while shopping    | and to test my    |
| The game v       | vould start with m                                                                              | in mom saying, "I spy something green and ro                                                                                                    | ound."<br>When Lapetted what Lithewaht sh | o waa doooribing Lucould a    | point to the item |
| She would ther   | nctively react by I<br>n tell me if I was c                                                     | looking for an item that met her description. V<br>correct or not.                                                                                                    | vnen i spotted what i thought sh          | e was describing, I would p   | oint to the item. |
| When I wou       | Id look around the                                                                              | e store at other kids being wheeled around in                                                                                                    | shopping carts, they looked mis           | serable and ready to go hon   | me. My mom        |
| Knew now to m    | lake going to the                                                                               | grocery store fun, and i couldn't help but leer                                                                                                    | sorry for those other kids my ag          | e who didn't have a monthin   | ke mine.          |
|                  |                                                                                                 |                                                                                                    |                                           |                               |                   |
| 2                |                                                                                                 |                                                                                                    |                                           |                               |                   |
|                  |                                                                                                 |                                                                                                    |                                           |                               |                   |
| From the         | story, the reade                                                                                | r can tell that                                                                                                    |                                           |                               |                   |
| From the<br>O A. | story, the reader the other child                                                               | r can tell that<br>iren wanted to play "l Spy," too.                                                                                                    |                                           |                               |                   |
| From the         | story, the reader<br>the other child<br>the narrator's i                                        | r can tell that<br>iren wanted to play "I Spy," too.<br>mom feels sorry for the other children.                                                                         |                                           |                               |                   |
| From the         | story, the reader<br>the other child<br>the narrator's r<br>the narrator do                     | r can tell that<br>iren wanted to play "I Spy," too.<br>mom feels sorry for the other children.<br>pes not enjoy playing "I Spy."                                       |                                           |                               |                   |
| From the         | story, the reader<br>the other child<br>the narrator's i<br>the narrator do<br>the narrator's i | r can tell that<br>iren wanted to play "I Spy," too.<br>mom feels sorry for the other children.<br>pes not enjoy playing "I Spy."<br>mom cares deeply for the narrator. |                                           |                               |                   |

#### Navigating

Select Save & Exit to go back to your learning path whenever you need to. This will save all your work up to that point. That means you don't need to complete an activity in a single session.

Be sure to check if the slides have multiple parts. Use the orange arrows to navigate through all the parts of the content before you move to the next slide.

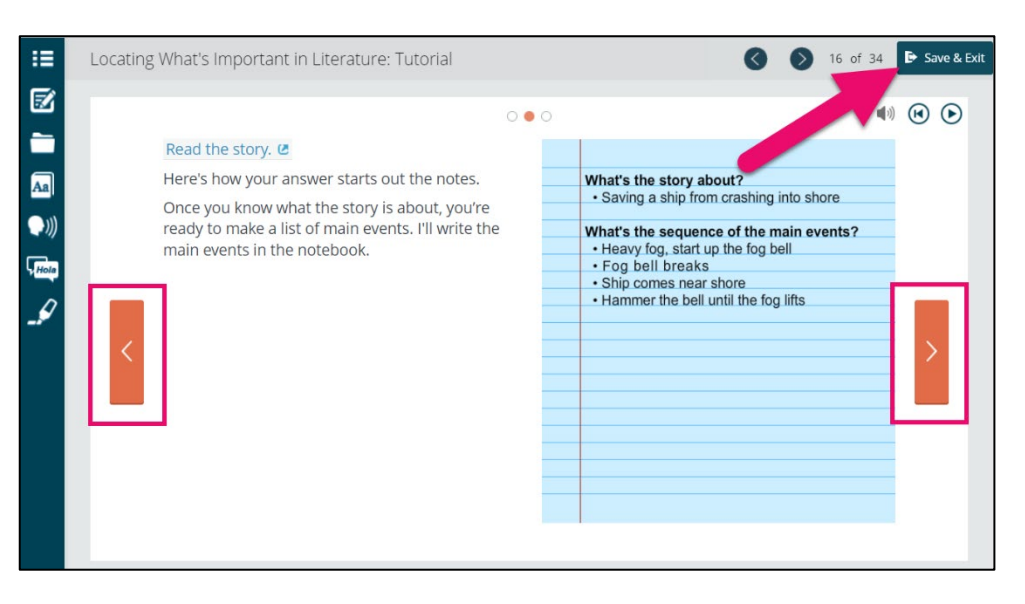

Edmentum.com 800.447.5286 8.13.2024

5600 W 83rd Street Suite 300, 8200 Tower edmentum.com/support Bloomington, MN 55437 © 2024 EDMENTUM, INC.

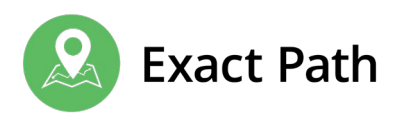

# **My Rewards**

For a quick view of the number of trophies you have earned during this school year, select any of your **learning paths** and see a trophy count towards the top of the screen.

You earn trophies by mastering skills. You earn badges by completing challenges set by your teacher.

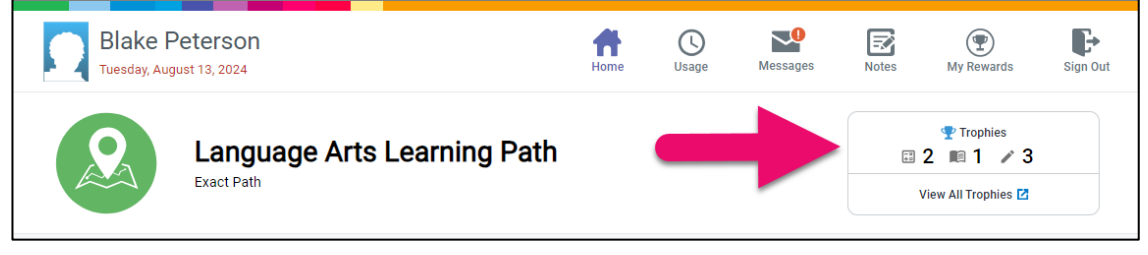

You can find rewards in the My **Rewards** area. Rewards that you have earned and are in progress are shown here.

Note that the Latest Earned section may show trophies and badges that have been acquired during this school year and previous years.

# Assignments

Assignments are activities that your teacher might give you in addition to your learning path. They are designed to deepen your knowledge of particular skills.

If you have an assignment, it will appear as a tile on your home page alongside your learning path tiles.

Assignment tiles have a **title** so you know what they are about, and an end date so that you can see when you need to complete them.

Select an assignment tile to start working on it.

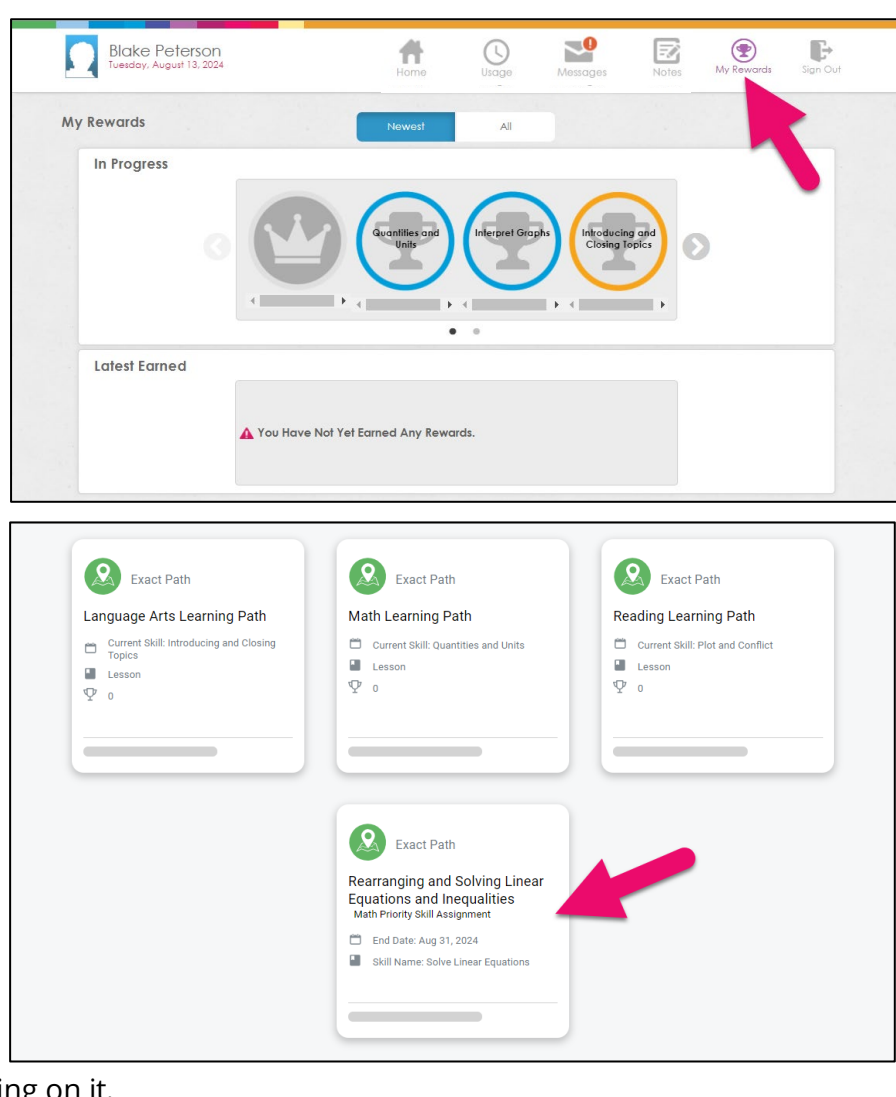

Edmentum.com 800.447.5286 8.13.2024

5600 W 83rd Street Suite 300, 8200 Tower edmentum.com/support Bloomington, MN 55437 © 2024 EDMENTUM, INC.

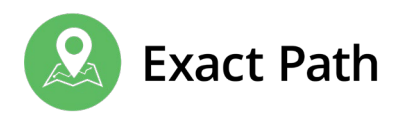

### Messages

Select the **Messages** button to read notes or announcements from your teacher.

You can write a message to your teacher by selecting the **New Message** button.

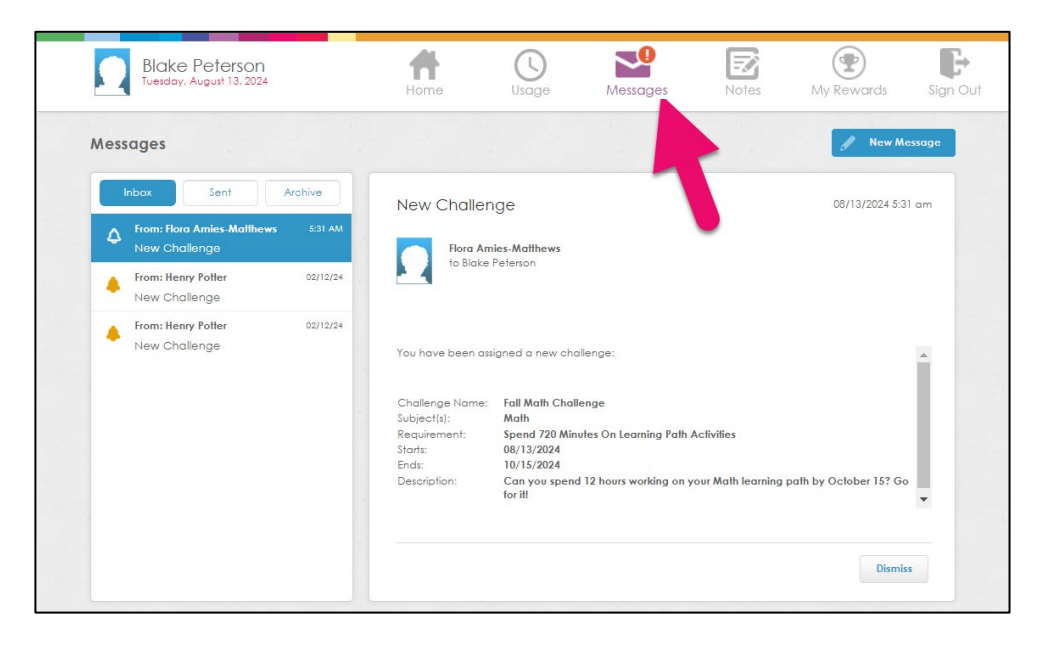

### **Time on Task**

To see how long you have been working on your learning paths this week, select the **Usage** icon from the menu.

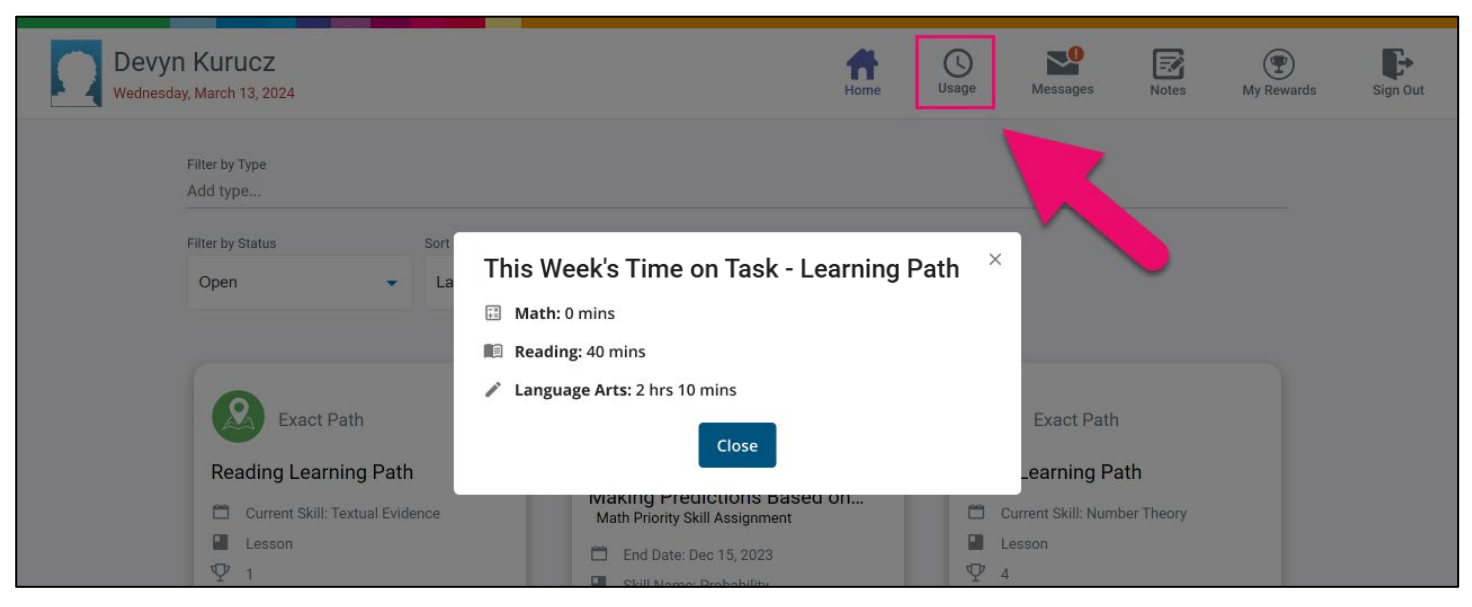

The pop up tells you how much time you have spent in each of your subjects. It does not count how long you have spent completing diagnostic tests or Assignments.

Edmentum.com 800.447.5286 edmentum.com/support 8.13.2024

5600 W 83rd Street Suite 300, 8200 Tower Bloomington, MN 55437 © 2024 EDMENTUM, INC.

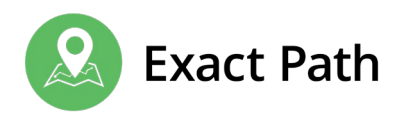

### **Need Help?**

If you need help with Exact Path, ask your teacher first. You can also visit the Help Center.

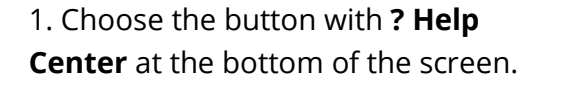

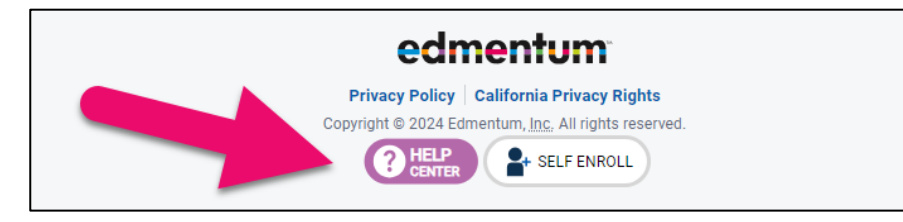

2. The Help Center menu opens with useful resources to explore.

|                                                                                                | How can we help?                                                                                                    |                                  |   |
|------------------------------------------------------------------------------------------------|----------------------------------------------------------------------------------------------------|----------------------------------|---|
| Exact Path                                                                                     | ? Resources                                                                                                    | <ul> <li>Fundamentals</li> </ul> |   |
| Rearranging and Solving Linear<br>Equations and Inequalities<br>Math Priority Skill Assignment | Enter Keywords here                                                                                                    |                                  | ٩ |
| 🗂 End Date: Aug 31, 2024                                                                       | Exact Path Students                                                                                                    |                                  | ~ |
| Skill Name: Solve Linear Equations                                                             | Welcome to Exact Path (6+)     A quick video guide to navigating Exact Path for     students in grades 6-4.     E Learner Guide (Grades 6+)     This document provides an overview of the Exact Path     learner experience for grades 6-12. |                                  |   |
|                                                                                                | Exact Path Trophy and Challen                                                                                                    | ge Trackers                      | > |
|                                                                                                | Commenter Franklin Branching                                                                                                    |                                  |   |

### **Further Support**

If you are experiencing technical issues with the system, contact Edmentum Customer Support:

- https://www.edmentum.com/support/
- 800.447.5286

Edmentum.com 800.447.5286 8.13.2024

5600 W 83rd Street Suite 300, 8200 Tower edmentum.com/support Bloomington, MN 55437 © 2024 EDMENTUM, INC.